## **NOTIFICATION**

## NO.NIMH/ RECT/ Non-PG/ SR&JR/ ADVT-3/ 2025-26

Walk-in Interview will be conducted for the eligible Indian National candidates for the vacant posts of Post MD/ DNB Senior Resident under the Department of Psychiatry at NIMHANS as mentioned below (the prescribed form enclosed) for appointment on CONTRACT BASIS.

## Post MD/DNB Senior Resident under the Department of Psychiatry:

| No. of posts                  | 04 (SC-2, ST-1, EWS-1)                                            |
|-------------------------------|-------------------------------------------------------------------|
| Educational Qualification     | MD/DNB in Psychiatry from MCI Recognized Institution/Medical      |
|                               | College.                                                          |
| Upper Age limit               | 37 years                                                          |
| <u>Pay matrix</u>             | Level – 11, Rs. 67,700 - 2,08,700/-                               |
| Initial Pay in the pay matrix | Rs. 67,700/-                                                      |
| Duration of the post          | On contract basis for one year likely to be renewed for 2nd & 3rd |
|                               | year depending upon the satisfactory performance of duties.       |
|                               |                                                                   |

Interested candidates may attend the walk-in Interview scheduled to be held on <u>16.07.2025 at 09.00 AM</u> at the Seminar Hall, 1<sup>st</sup> Floor, Director's Office, NIMHANS, Bengaluru – 560029 along with their Resume and original documents as mentioned below.

- a) Curriculum Vitae and duly filled application form with 1 recent passport size photograph affixed (E-mail and Mobile number for communication) with a photocopy of documents.
- b) Proof of Age (Matriculation Certificate)
- c) MBBS Degree Certificate / Marks Cards
- d) Internship Completion Certificate
- e) MD/ DNB Degree Certificate / Marks Cards
- f) Attempt Certificate
- g) Medical Registration Certificate
- h) Any other qualification/testimonials
- i) Experience Certificate (If any) (NOC from the present employer)
- J) Valid Caste/ Category certificate
- k) Copy of the payment details.

#### The candidates may download the Application form from this Institute Website http://www.nimhans.ac.in

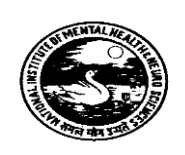

Date: 01.07.2025

## **TERMS & CONDITIONS**

- 1. The maximum period of tenure for Senior Residency is three years and for Junior Residency is one year as per the O.M No. S.11014/3/91-ME(P) dated 05.06.1992 and the same will be followed for filling up of the posts.
- The application form should be downloaded from the Institute Website http://www.nimhans.ac.in
  & submitted along with required copies of certificates as mentioned above on the day of Interview.
- 3. Any modification or corrigendum will be updated on the Institute website only.
- 4. Application processing fee of Rs. 1,770/- (including 18% GST) for UR, OBC & EWS candidates & Rs. 1,180/- (including 18% GST) in case of SC/ST candidates shall be paid through the "PAYMENT" link available in the Institute Website <u>http://www.nimhans.ac.in</u> and the detailed instructions for making payment is listed in the Annexure 1 below. **PwBD candidates are exempted from the payment of application processing fee**
- 5. If necessary, the Institute may not fill up any or all of the above posts and if so, no separate intimation will be given to the candidates.
- 6. No separate intimation will be given to the ineligible candidates.
- Candidates belonging to reserved category such as OBC, EWS, SC & ST may also apply for the vacancies notified against UR without relaxation in respect of Age as per O.M. No.36011/1/98-Estt. (Res) dated 01.07.1998.
- 8. The Number of Vacancies/Category-wise Vacancies may vary/likely to change at any stage of recruitment.
- 9. Age relaxation will be given as per GOI rules.
- 10. All the enclosures should be neatly tagged to the application and name of the post should be clearly specified in the application form.
- 11. Candidates are informed to write their Email ID in the application form and to regularly check their emails for any correspondence from this office.
- 12. Interim correspondence will not be entertained and replied to.

Sd/-Director

## Annexure - 1

### National Institute of Mental Health and Neuro Sciences, Bangalore.

# Kindly follow the below steps to pay the application fees for the post you are applying through <u>SB Collect</u>:

- 1. Go to NIMHANS website, www.nimhans.ac.in, click Payments Tab to reach 'SB Collect' or
- 2. Click or copy paste to browser the link below for directly connecting to NIMHANS-SB collect. <u>https://www.onlinesbi.com/sbicollect/icollecthome.htm?corpID=215458</u>
- 3. One can also Select SB Collect from the Online banking page of SBI, <u>www.onlinesbi.com</u>, Select State 'Karnataka', Type of Institution "Educational", search and select the Institution "THE DIRECTOR, NIMHANS"
- 4. Read Disclaimer Clause and click on check box to proceed for payment.
- 5. Select Payment Category "Application for Employment New" from the drop down menu.
- 6. The application page will appear, fill all the required fields on the page by manually entering the post you are applying for and the corresponding application fee and click on submit button.
- 7. The State Bank Collect payment verification page will appear where the payer has to click on the 'Confirm' button after verifying the payment details to proceed further.
- 8. The SBMOPS (State Bank Multiple Option Payment System) page is displayed with following options for payments.
  - a. Net Banking State Bank of India. Other Banks including Associate Banks.
  - b. Card Payments State Bank ATM-cum- Debit Card Other Banks Debit Cards. Credit Cards
  - c. Other Payment Modes SBI Branch.
- 9. Choose the desired option and make the payment.
- 10. Print/Save the receipt online and attach the same with the main Application.

#### Subsequent Generation of payment receipt in SB Collect Page:

Login to Online SBI, Select SB Collect' link on the home page, Accept the 'terms and conditions' by clicking on the box. Click on 'proceed' button. Select Payment History on the left side. Two options i.e. date range for previous payments (if you do not remember reference number) or remembered reference number. Enter the date of birth and mobile no. in boxes provided will appear. Enter the 'Start Date and End Date', Enter the text as shown in the message. Click on 'Go' button.

The Payment status 'Paid' will be displayed. Click on 'PRINT' Payment receipt will be displayed - Click on 'PRINT'

#### Note:

- Mandatory fields are marked with an asterisk (\*)
- Date specified (if any) should be in the format of 'ddmmyyyy'. Eg., 02082008
- For Amount fields, only numbers are allowed (fill not applicable fields with 0 (zero) and for free text fields (mandatory), following special characters are allowed: . / @ \_ &
- In the address field no special characters are allowed.